# 『ヘルポ』ご利用マニュアル

Ver 1.1.9 (2022/01/05)

株式会社しあわせ生活

# 目次

| 1 [^  | ルポ』概要4                           |
|-------|----------------------------------|
| 2 スマ  | /ートウェアラブル5                       |
| (1)   | スマートウェアラブルの利用方法5                 |
| (2)   | スマートウェアラブルの画面説明6                 |
| 3 アブ  | りのインストール7                        |
| (1)   | android アプリ利用の場合7                |
| (2)   | iPhone アプリ利用の場合9                 |
| (3)   | 最新版アプリのバージョンアップが要求された場合11        |
| 4 アプ  | りの利用方法12                         |
| (1)   | 初回ログイン12                         |
| (2)   | 機器設定14                           |
| (ア) お | android アプリ利用の場合14               |
| (1) i | Phone アプリ利用の場合19                 |
| (3)   | 今日の状況25                          |
| (4)   | 情報共有35                           |
| (5)   | 個人設定                             |
| (6)   | 健康スコア44                          |
| (7)   | 2回目以降のログイン45                     |
| (8)   | Android 端末と iPhone 端末の相違機能について46 |
| 5 スマ  | 7ートウェアラブルの故障時の交換47               |
| (1)   | 故障かなと思ったら47                      |
| (2)   | スマートウェアラブルの交換47                  |

| 6 スマートフォンを買い替えた場合49 |
|---------------------|
| 7 サービス仕様            |
| (1) スマートウェアラブル51    |
| (2) 『ヘルポ』アプリ51      |
| (3) 保証期間51          |
| 8 ご注意事項             |
| 9 ご利用前の事前確認53       |
| 10 お問い合わせ先53        |
| 改訂履歴54              |

#### 1 『ヘルポ』概要

『ヘルポ』は、各種 IoT 機器からのデータを取得して日々の健康状態をしっかり管理できるサービスです。

・スマートウェアラブルから一定間隔で測定したデータをスマートフォンアプリ経由でクラウドサーバにアップロ ードします。

・この測定データはクラウドサーバ上で時系列管理され、スマートフォンアプリで見やすい数値やグラフで表示されます。

・リラックス度を計測したり、心の健康チェックをすることもできます。

- ・日々の移動情報(おおよその位置情報)を地図上に表示し過去の行動を確認することができます。
- ・異常値が発生した場合はアラート通知ができます。
- ・スマートフォンアプリで食事や健康診断などの写真とメモの登録ができ、後から振り返ることができます。
- ・同意した会員間での健康情報の共有ができますので、親子の見守りとしてもご利用いただけます。
- ・体の健康、心の健康、生活習慣をスコアリングした健康スコアは、定量的な健康管理に役立ちます。

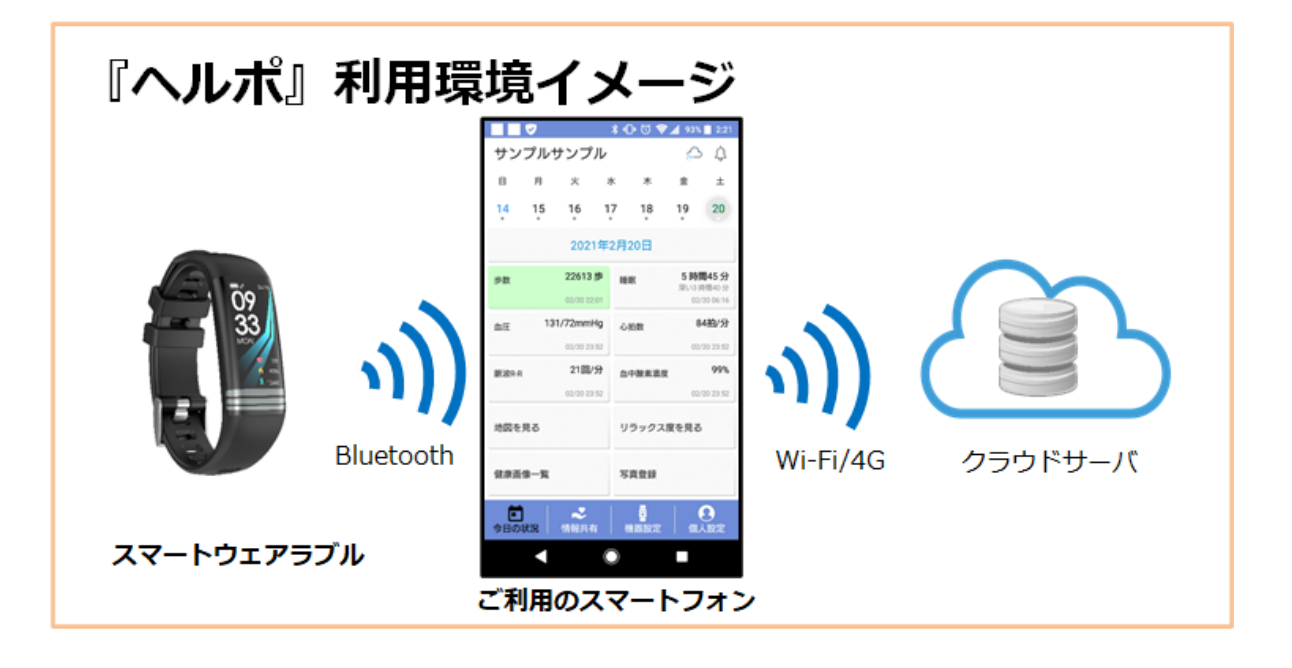

#### 2 スマートウェアラブル

#### (1) スマートウェアラブルの利用方法

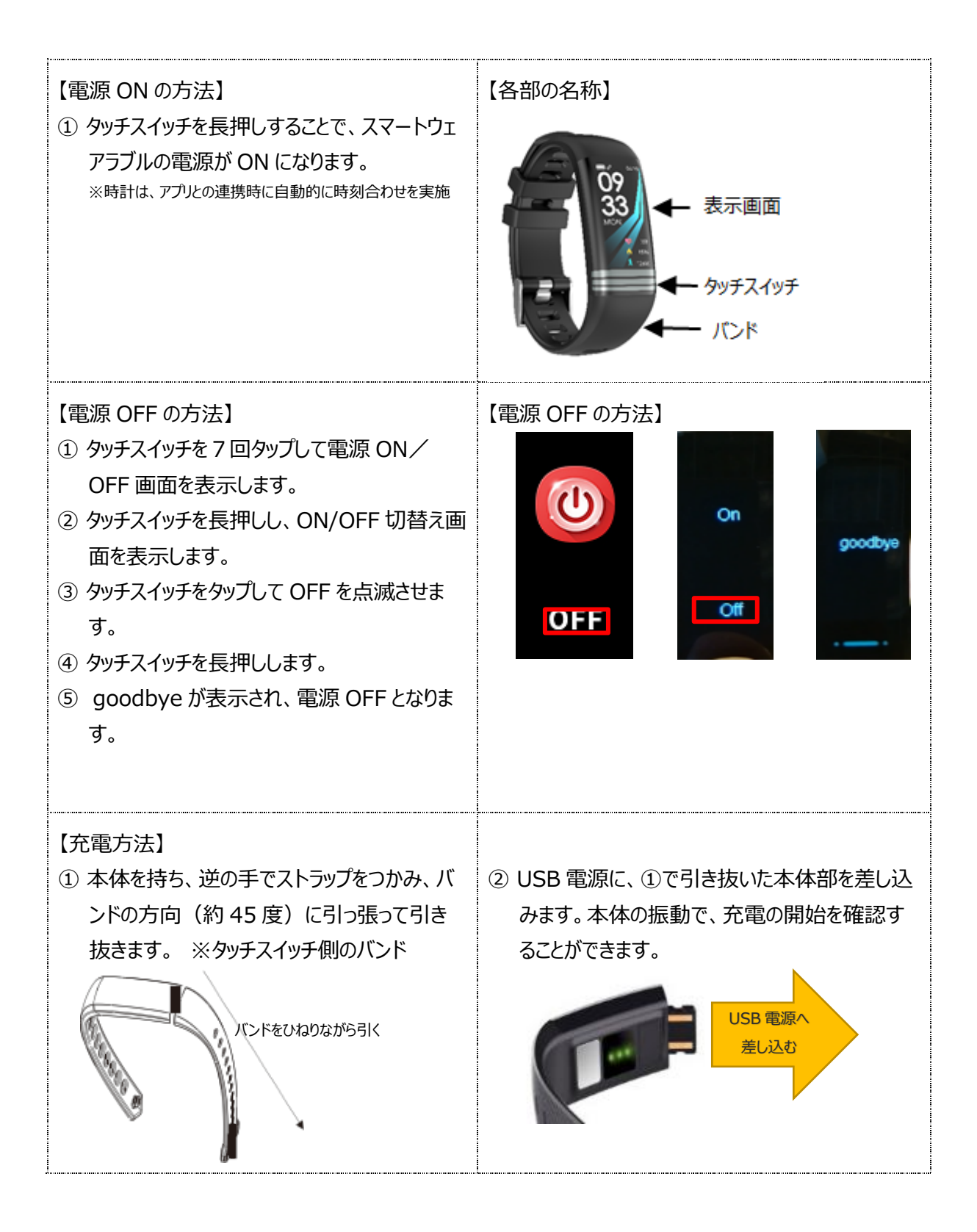

#### (2) スマートウェアラブルの画面説明

※③心拍数測定画面、④血圧測定画面、⑤血中酸素濃度測定画面は、 表示を固定してしばらくすると、スマートウェアラブルのみで測定を行い、結果を表示します。 (計測したデータは、「ヘルポ」アプリには連携されません。)

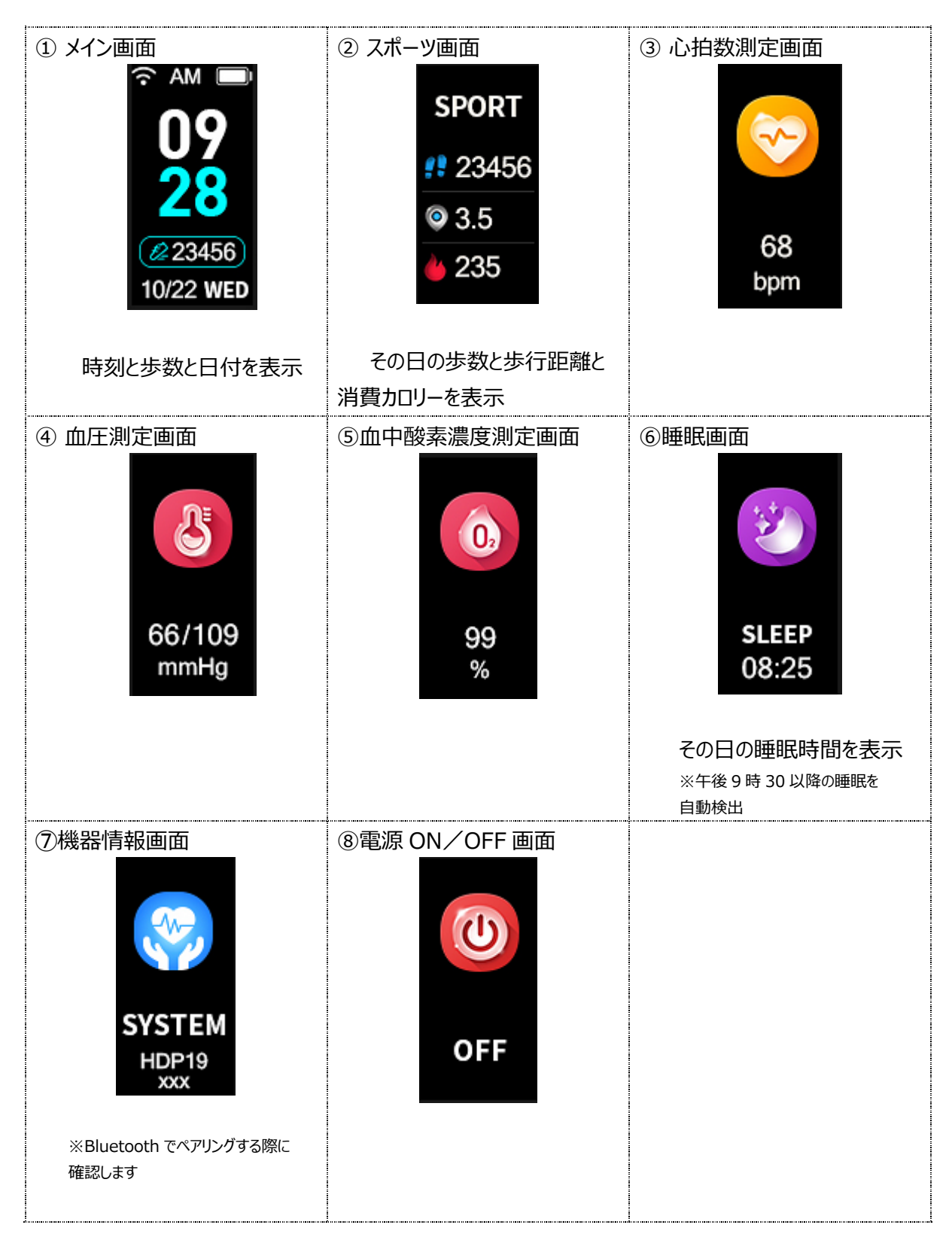

## 3 アプリのインストール

# (1) Android アプリ利用の場合

| <ol> <li>・Google Play ストア<br/>のアプリをタップし、検索<br/>文字に『ヘルポ』と入力<br/>します。</li> <li>・スクロールして、『ヘル<br/>ポ』アプリを見つけ、「イ<br/>ンストール」をタップしま<br/>す。</li> </ol> | Eay X b R                                                                                                    | ● ● ● ● ● ● ● ● ● ● ● ● ● ● ● ● ● ● ● |
|----------------------------------------------------------------------------------------------------|----------------------------------------------------------------------------------------------------|---------------------------------------|
| ※または、QR コードを<br>読み取り、『ヘルポ』アプ<br>リをインストールします。                                                                                                  |                                                                                                    |                                       |
| ②<br>・インストール中、3件<br>の権限の許可を求めら<br>れるため、すべて「許<br>可」をタップします。                                                                                    | <ul> <li>ヘルポに写真と動画の撮影を許可しますか?</li> <li>1/3 許可しない 許可</li> <li>1/3 許可しない 許可</li> <li>ヘルポに機器内の写真、<br/>メディア、ファイルへの<br/>アクセスを許可します<br/>か?</li> <li>2/3 許可しない 許可</li> <li>2/3 許可しない 許可</li> <li>3/3 許可しない 許可</li> </ul> |                                       |

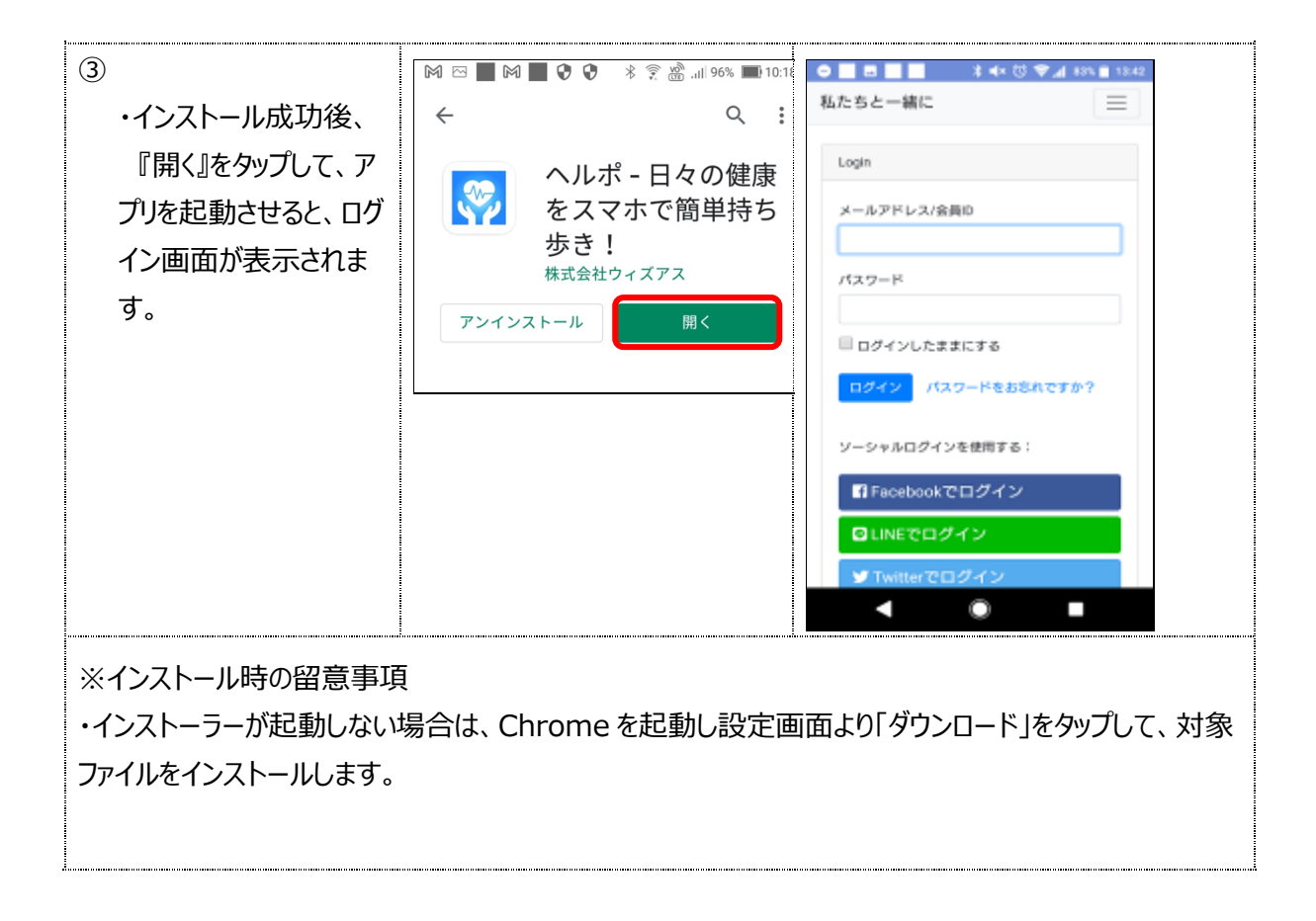

#### (2) iPhone アプリ利用の場合

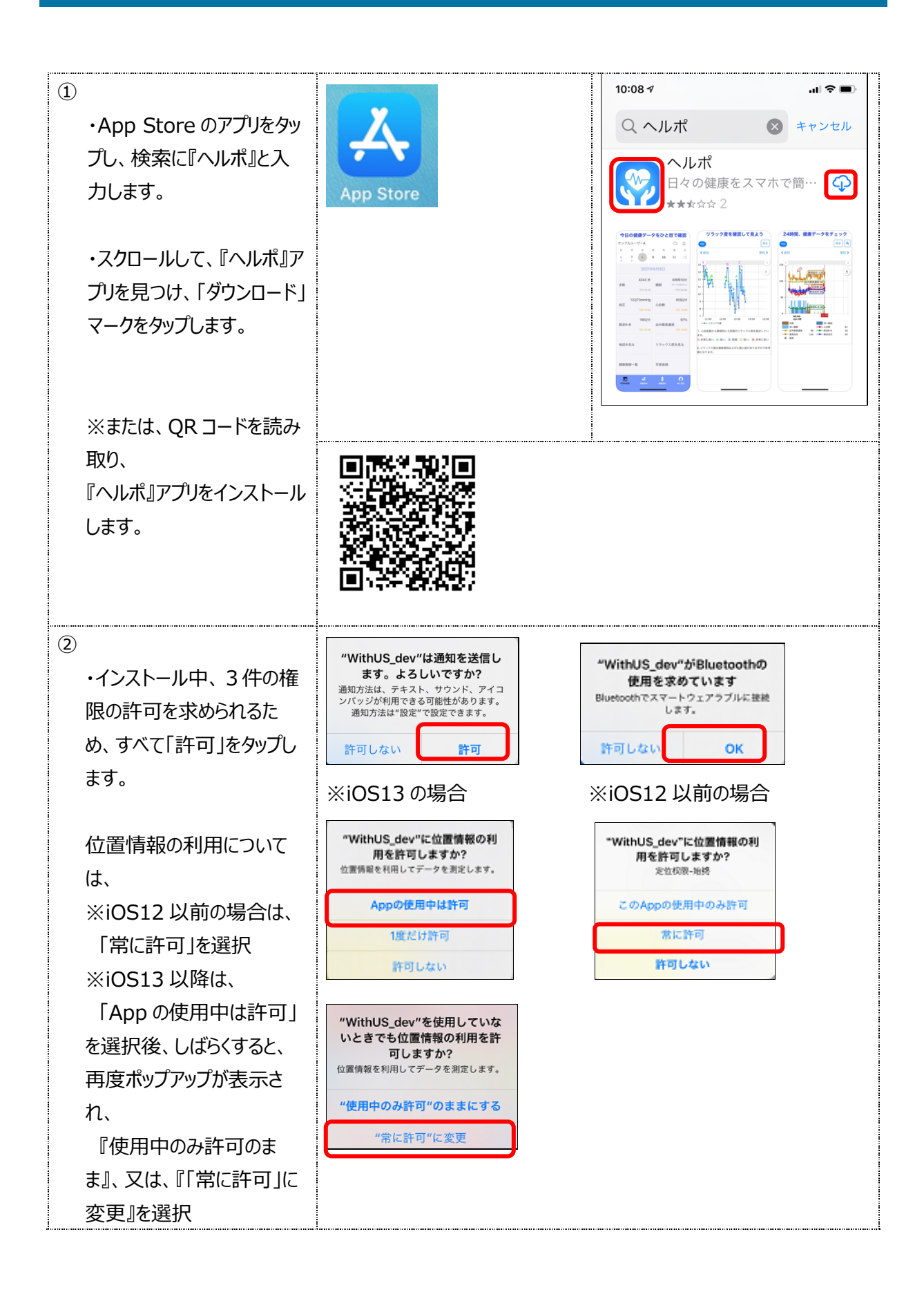

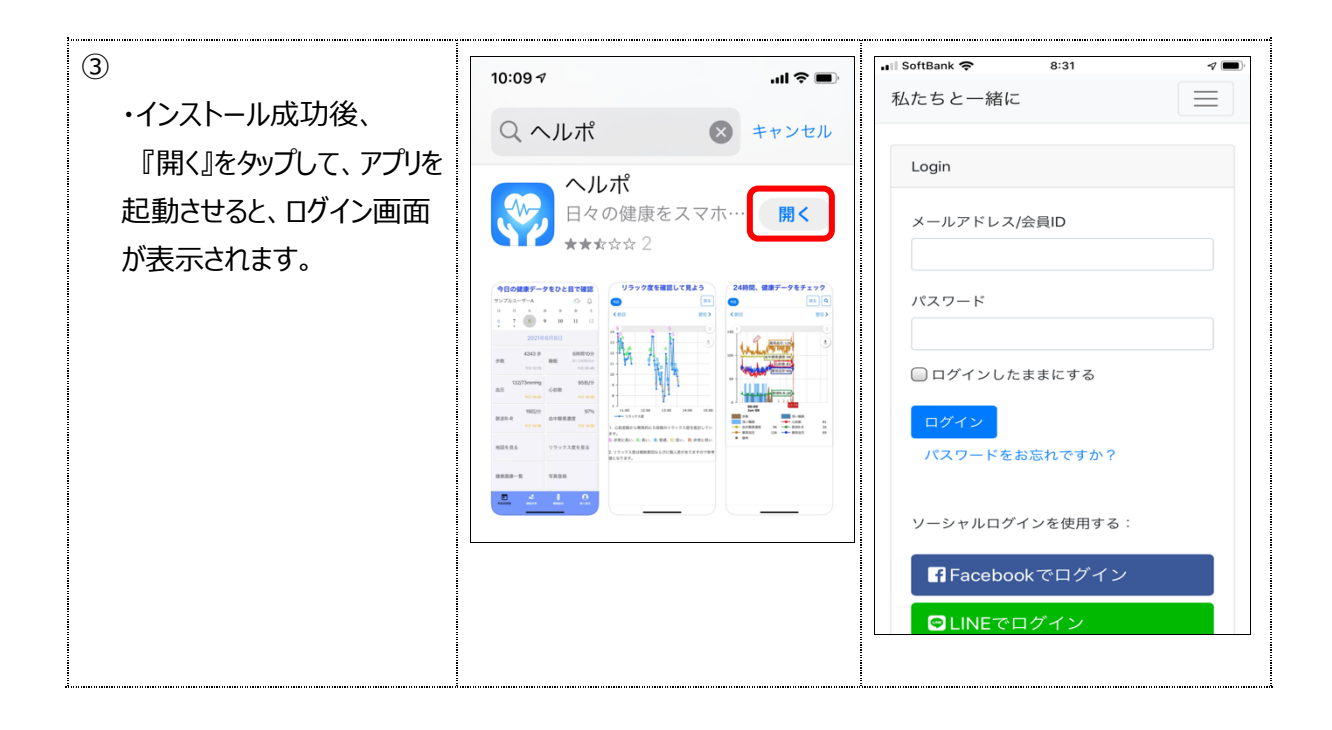

#### (3) 最新版アプリのバージョンアップが要求された場合

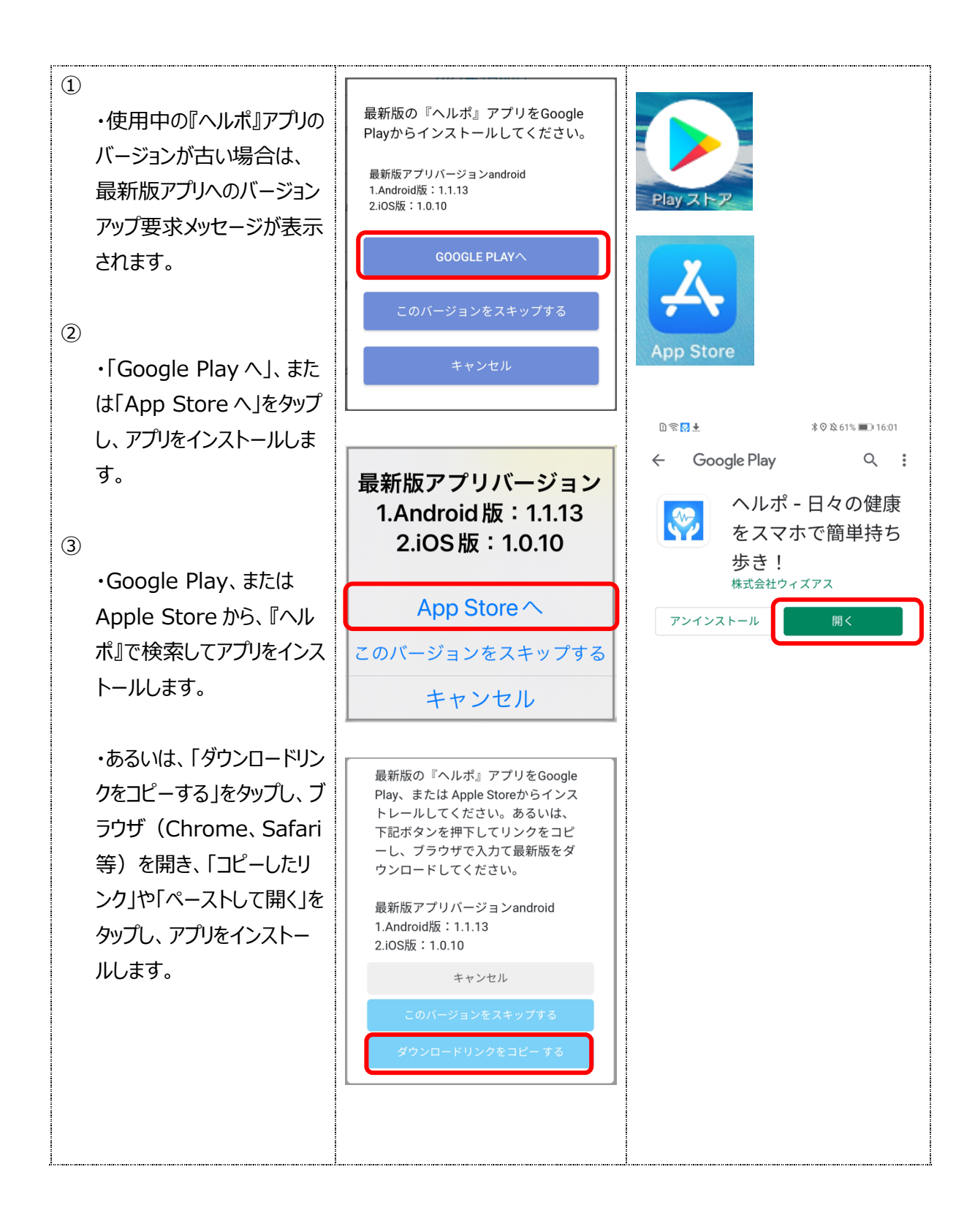

#### 4 アプリの利用方法

## (1) 初回ログイン

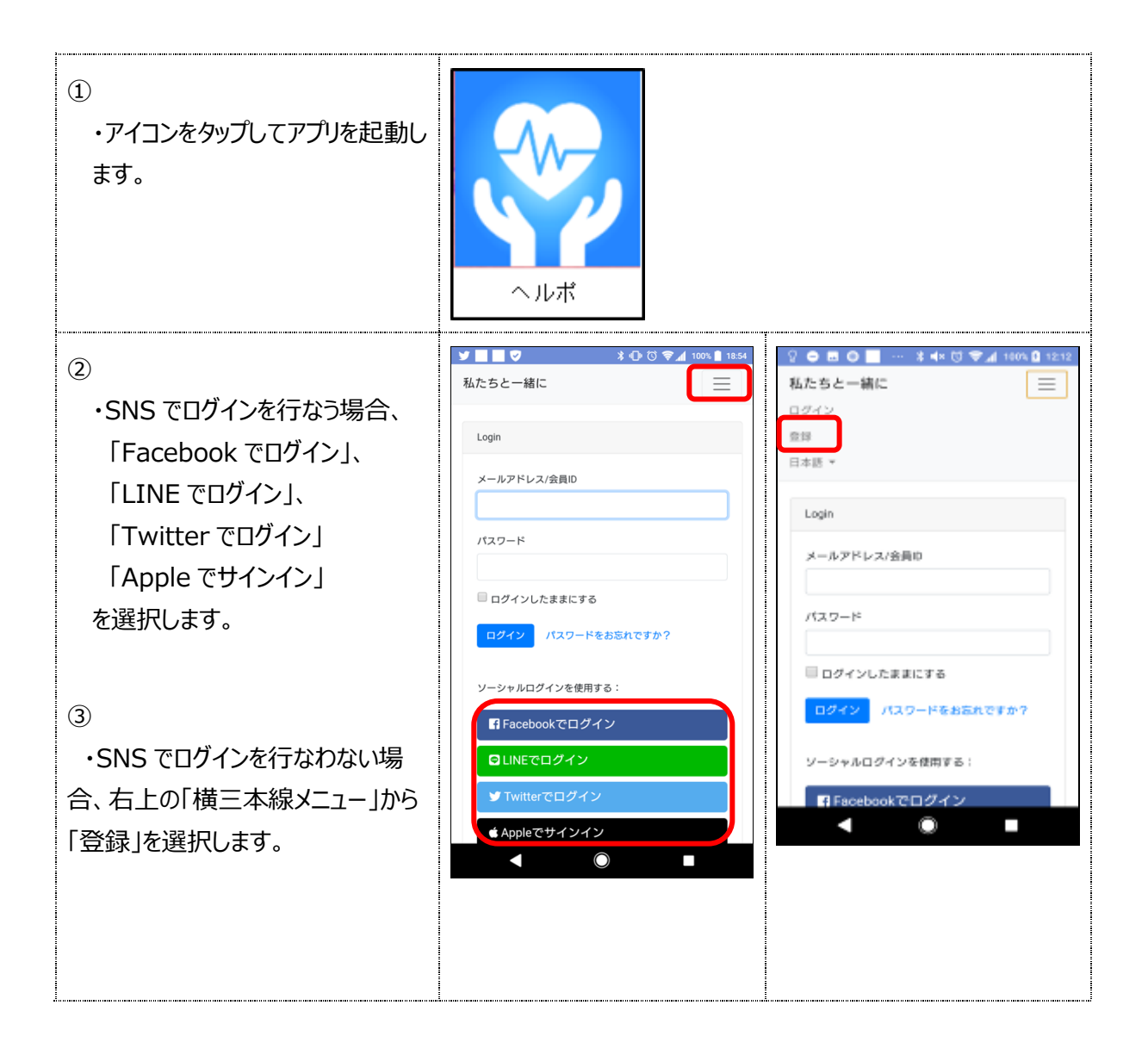

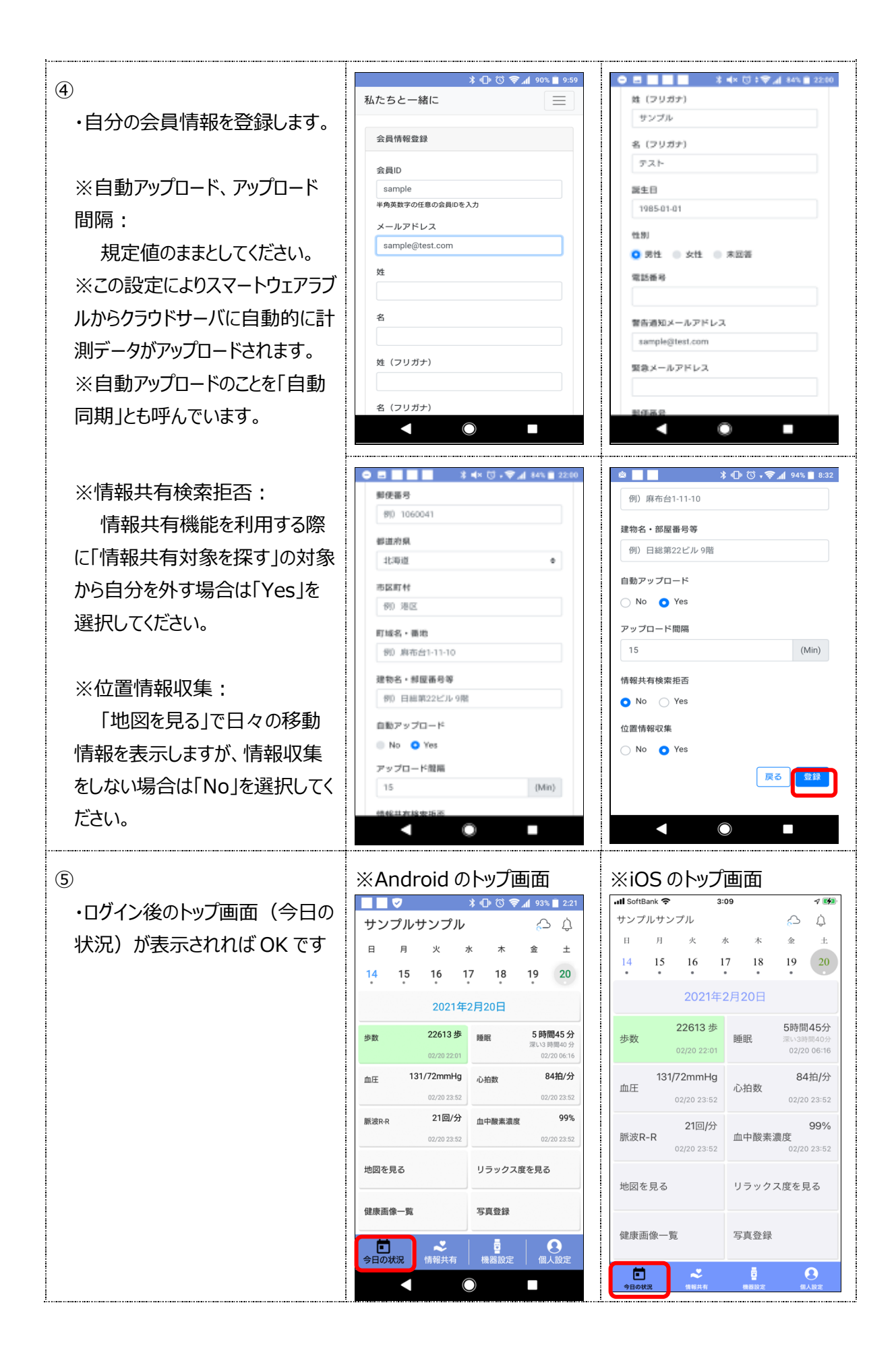

## (2) 機器設定

## (ア) Android アプリ利用の場合

![](_page_13_Figure_2.jpeg)

| <ul> <li>③</li> <li>・使用可能なデバイスとしてスマートウェアラブル機器名が表示されることを確認し、それをタップしてペアリングします。</li> <li>※スマートウェアラブルのタッチスイッチを押していくと「SYSTEM」の下段に機器名がまニュヤカます</li> </ul> | SYSTEM<br>HDP19<br>xxx                  | <ul> <li>← Bluetoo</li> <li>ON</li> <li>※ 66:38:94:80</li> <li>※ HHDP19-04</li> <li>※ HBracelet-7</li> <li>□ tzuhan-OTE</li> <li>※ 6C:59:02:81</li> <li>※ 4A:80:E0:F1</li> </ul> | * D C , , , 100<br>th<br>0:66:37<br>12<br>229<br>3HW0223<br>1:6E:03<br>0:3D:28                                                                                                    | ₩ 1 20:15<br>:<br>:                                            |                                                   |
|----------------------------------------------------------------------------------------------------|-----------------------------------------|----------------------------------------------------------------------------------------------------|----------------------------------------------------------------------------------------------------|----------------------------------------------------------------|---------------------------------------------------|
| <ul> <li>④</li> <li>・画面下段の「機器設定」をタップして、端末一覧を表示させます。</li> <li>・端末一覧の「検索アイコン」をタップして、該当するスマートウェアラブルの「初期化」ボタンをタップします。</li> </ul>                       | ● ■ ■ ■ ■ ■ ■ ■ ■ ■ ■ ■ ■ ■ ■ ■ ■ ■ ■ ■ |                                                                                                    | HBraceler-218     Br5653412E218     HHealth C 213     32525942020213     HHealth C 213     22525942020213     HHealth C 117     22255942020854     HHealth C 117     S22559420208564     HHealth C 187     S2259420203865     HHealth C 187     S2259420203865 | ★ 4× C<br>端末传来<br>Rosi:-61<br>Rosi:-83<br>Rosi:-83<br>Rosi:-80 | ) ま マ 4 84% ■ 22:02<br>( 代期化<br>代期化<br>代期化<br>代期化 |

| e             | •====                     | X ≪ 10 : ♥⊿ 84% ■ 22:02          |                                       |                   |                        |   |
|---------------|---------------------------|----------------------------------|---------------------------------------|-------------------|------------------------|---|
|               |                           | 端末一覧                             |                                       |                   |                        |   |
| ・端末一覧の5段目に    | 最終計測日時                    | 不明                               |                                       |                   |                        |   |
| 接続されているスマートウ  | 未同期データ件数                  | 0 >                              |                                       |                   |                        |   |
| ェアラブルの機器名が表   | リアルタイム取得                  | >                                |                                       |                   |                        |   |
| 示されます。        | ログアップロード<br>MProcedut 219 | >                                |                                       |                   |                        |   |
|               | 89:58:34:12:E2:18         | AUTO >                           |                                       |                   |                        |   |
|               |                           |                                  |                                       |                   |                        |   |
|               |                           |                                  |                                       |                   |                        |   |
|               |                           |                                  |                                       |                   |                        |   |
|               |                           |                                  |                                       |                   |                        |   |
|               | 今日の状況 情報                  |                                  |                                       |                   |                        |   |
|               | •                         | •                                |                                       |                   |                        |   |
| Ŕ             | 2 . • • ■ •               | ··· 🗼 🐗 🐯 🛡 🔏 98% 🔯 11:50        | <br>                                  |                   |                        |   |
|               | <                         | 機器設定                             |                                       |                   |                        |   |
| ・この機器名タッノし、   | 機器名                       | HBracelet/218                    |                                       |                   |                        |   |
| 機器設定のハッテリー容   | Macアドレス                   | 89:58:34:12:E2:18                |                                       |                   |                        |   |
| 量等か表示されれは人く   | パインドユーザー                  | サンプルテスト                          |                                       |                   |                        |   |
| ートワェアフノルとの接続  | 健康データ自動記録                 | オン(00:00-23:59)                  |                                       |                   |                        |   |
| OK CJ.        | 長座ヒント                     | オフ                               |                                       |                   |                        |   |
|               | 範回転でアンロック                 | 37                               |                                       |                   |                        |   |
|               | 水飲むヒント                    | オフ                               |                                       |                   |                        |   |
|               | パッテリー容量                   | 100%                             |                                       |                   |                        |   |
|               | ファームウェア                   | 210.1100.303                     |                                       |                   |                        |   |
|               |                           |                                  |                                       |                   |                        |   |
|               |                           |                                  |                                       |                   |                        |   |
| $\bigcirc$    | < <b>○ ● ● ■ ■</b>        | ··· 米▲× ◎ ▼⊿ 98% ◎ 11:50<br>機器設定 | • • • • • • • • • • • • • • • • • • • | ¥ ≪I □ ±1<br>端末模索 | <b>7 4 84% 8 22:02</b> |   |
| ・機器設定で「バインド   | パインドユーザー                  | サンブルテスト                          | HBracelet-218<br>89:58:34:12:E2:18    | Rosi : -61        | KARH:                  | ו |
| 解除」をタップすれば、ス  | 健康データ自動記録                 | オン(00:00~23:59)                  | HHealth C-213<br>32-32-94-20-00-13    | Rosi 1 -03        | RNHE                   |   |
| マートウェアラブルとの接  | 長座ヒント                     | オフ                               | HBracelet-6E4<br>02:A0:02:00:A6:E4    | Posi : -88        | RORALE                 |   |
| 続が解除されます。     | 開発展でアンロック                 | #7                               | HHealth C-1FD<br>32-32-94-20-9F-FD    | Razi 1 -73        | KRH:                   |   |
| ・再度、端末一覧の「検   | 水飲むヒント                    | オフ                               | HHealth C 585                         | Rosi : -80        | KARIE                  |   |
| 索アイコン」をタップして、 | パッテリー容量                   | 100%                             | -cc.oc.741.0x31.0383                  |                   |                        |   |
| スマートウェアラブルの「初 | ファームウェア                   | 210.1100.303                     |                                       |                   |                        |   |
| 期化」へ戻ることができま  |                           |                                  |                                       |                   |                        |   |
| す。            |                           | パインド解除                           |                                       |                   |                        |   |
|               |                           | 48.8579.4583                     |                                       |                   |                        |   |
|               | •                         | •                                | •                                     | •                 |                        |   |

![](_page_16_Figure_0.jpeg)

| ⑨ <各項目の説明>    | ・「リアルタイム取得」:<br>リアルタイム(数秒間隔)で心拍 | ● E ■ ■ * 4× © : 〒』 *4× ■ 22.52<br>端末一覧<br>記約計測日時 不解 |
|---------------|---------------------------------|------------------------------------------------------|
| ・「最終計測日時」:    | 数等を測定する時にタップして使い                | 末同期データ件数 0 >                                         |
| スマートウェアラブルで計  | ます。                             | リアルタイム取得 >                                           |
| 測した日時ですので現    | ※「健康データグラフを見る」で「リア              | ログアップロード >                                           |
| 在時刻より前になりま    | ルタイムデータ」を選択するとグラフ表              | HBracelet-218 AUTO > 89.58.34:12.52:18               |
| す。            | 示されます。                          |                                                      |
|               |                                 |                                                      |
| ・「未同期データ件     | ・「ログアップロード」:                    |                                                      |
| 数」:           | 通常は利用いたしませんが、『ヘル                |                                                      |
| 『ヘルポ』アプリとクラウド | ポ』側からの依頼によりお願いするこ               |                                                      |
| サーバ間で滞留があれば   | とがあります。                         | < ● ■                                                |
| 件数が表示され、タップ   |                                 |                                                      |
| するとアップロードします。 |                                 |                                                      |
|               |                                 |                                                      |

## (イ)iPhone アプリ利用の場合

| <ol> <li>・スマホ(iOS)の設定<br/>で、ヘルポアプリ設定の位<br/>置情報の設定が「使用中<br/>のみ」又は、「常に許可」と<br/>なっていることを確認してく<br/>ださい。</li> </ol>                       | <ul> <li>▲I SottBank </li> <li>8:30 </li> <li>※ 8:30 </li> <li>※ 8:30 </li> <li>※ 0.000 </li> <li>※ 0.000 </li> <li>※ 0.000 </li> <li>※ 0.000 </li> <li>※ 0.0000 </li> <li>※ 0.00000 </li> <li>※ 0.00000 </li> <li>※ 0.000000 </li> <li>※ 0.00000 </li> <li>※ 0.00000 </li> <li>※ 0.00000 </li> <li>※ 0.000000 </li> <li>※ 0.000000 </li> <li>※ 0.000000 </li> <li>※ 0.000000000 </li> <li>※ 0.00000000000000000000000000000000000</li></ul> |
|----------------------------------------------------------------------------------------------------|----------------------------------------------------------------------------------------------------|
| <ul> <li>※iOS13 以降は、</li> <li>「App の使用中は許可」を選択後、しばらくすると、再度ポップアップが表示された際、</li> <li>『使用中のみ許可のまま』又は、</li> <li>『「常に許可」に変更』を選択</li> </ul> |                                                                                                    |
| ・スマホ(iOS)の設定<br>で、ヘルポアプリ設定の<br>Bluetooth が「On」となっ<br>ていることを確認してくださ<br>い。                                                             |                                                                                                    |

![](_page_19_Figure_0.jpeg)

|                            | III SoftBank 🗢 20:40            | 1 🔳                   |                                  |                       |
|----------------------------|---------------------------------|-----------------------|----------------------------------|-----------------------|
| (3)                        | 端末一覧                            |                       |                                  |                       |
| ・端末一覧の5段目に接                | 最終計測日時                          | 1970/01/01 09:00      |                                  |                       |
| 続されているスマートウェア              | 未同期データ件数                        | 0 >                   |                                  |                       |
| ラブルの機器名が表示さ                | リアルタイム取得                        | >                     |                                  |                       |
| れます。                       | ログアップロード                        | >                     |                                  |                       |
|                            | HHDP19-042<br>AA:19:BC:19:C0:42 | AUTO>                 |                                  |                       |
|                            |                                 |                       |                                  |                       |
|                            |                                 |                       |                                  |                       |
|                            |                                 |                       |                                  |                       |
|                            |                                 |                       |                                  |                       |
|                            |                                 | ē ()                  |                                  |                       |
|                            | 今日の状況 情報共有 機                    | 器設定 個人設定              |                                  |                       |
| 4                          | →II SoftBank 夺 20:40<br>< 機器設定  | <b>4</b> ( <b>1</b> ) |                                  |                       |
| ・この機器名タップし、                | 機器名                             | HHDP19-042            |                                  |                       |
| 機器設定のバッテリー容                | Macアドレス                         | AA:19:BC:19:C0:42     |                                  |                       |
| 量等が表示されればスマ                | バインドユーザー                        | レディーフォーテスト            |                                  |                       |
| ートウェアラブルとの接続               | 健康データ自動記録                       | オン(00:00~23:59)       |                                  |                       |
| OKです。                      | 時計                              | 24時間制                 |                                  |                       |
|                            | 長座ヒント                           | オフ                    |                                  |                       |
|                            | 腕回転でアンロック                       | オフ                    |                                  |                       |
|                            | 水飲むヒント                          | オフ                    |                                  |                       |
|                            | バッテリー容量                         | 63%                   |                                  |                       |
|                            | ファームウェア                         | 25d.1417.101          |                                  |                       |
| 0                          | ∎ SoftBank 🗢 21:04              | 4 💼                   | 💵 SoftBank 🗢 21:04               | 4 🔳                   |
| 後間記令をしていたの                 | く 機器設定                          |                       | く 機器設定                           |                       |
| ・機奋設正でハイノト件                | 時計                              | 24時間制                 | 時計                               | 24時間制                 |
| 际」でクップタイには、スマートウェアラブルとの接続が | 長座ヒント                           | オフ                    | 長座ヒント                            | オフ                    |
| 解除されます。                    | 腕回転でアンロック                       | オフ                    | 腕回転でアンロック                        | オフ                    |
|                            | 水飲むヒント                          | オフ                    | 水飲<br>完全に接続を外る<br>Bluetooth設定画面で | 「場合、 オフ<br>でこのディバー オフ |
| ※バインド解除時に、                 | バッテリー容量                         | 68%                   | バッイスの登録を解除しい。                    | ってくださ<br>68%          |
| Bluetoothの設定解除             | ファームウェア                         | 25d.1417.101          | 7 <i>7</i> OK                    | 7.101                 |
| の通知が出ます。                   |                                 |                       |                                  |                       |
| ・スマホ「設定」-                  |                                 |                       |                                  | 水                     |
| 「Bluetooth」をタップして          | 機器再起動                           |                       | 機器再起動                            |                       |
| 解除するスマートウェアラブ              |                                 |                       |                                  |                       |
| ルのペアリングを外します。              |                                 |                       |                                  |                       |

| 6<br>・再度、端末一覧の「検<br>索アイコン」をタップして、ス<br>マートウェアラブルの「初期<br>化」へ戻ることができます。 | ▲I SoftBank ② ② 21:06 ▼■ ▲ 設定 Bluetooth Bluetooth *Tomoaki@IPhone*という名前で検出可能です。 自分のデバイス HHDP19-042 接続済2 ① その他のデバイス *** Apple WatchをIPhoneとペアリングするには、Apple Watch App を使用します。 | ▲ SoftBank ◆ 0 2106 イ ■ 3 ▲ Bluetooth HHDP19-042 このデパイスの登録を解除 システム通知 システム通知を共有                                                                                                    |
|----------------------------------------------------------------------|----------------------------------------------------------------------------------------------------|----------------------------------------------------------------------------------------------------|
|                                                                      | ・・Il SoftBank      21:04     マーン       端末一覧     〇       端末木登録                                                                                                    | Image: SoftBank        20:28         ✓       端末検索         HBracelet-729       Rssi : -56         12:AB:34:CD:57:29       Rssi : -56         12:AB:34:CD:57:29       Rssi : -56         HX20-D48       Rssi : -82         Ac:2A:21:AE:CD:48       Rssi : -82         HHDP19-D1C       Rssi : -68         AA:19:BC:19:BD:1C       Rssi : -68         HHDP19-CC8       Rssi : -68         AA:19:BC:19:BD:1C       Rssi : -59         HBracelet-6FE       Rssi : -59         12:AB:34:CD:56:FE       Rssi : -59         HHDP19-042       Rssi : -66         AA:19:BC:19:CO:42       Rssi : -66 |

![](_page_22_Figure_0.jpeg)

| ⑧ <各項目の説明>     | ・「リアルタイム取得」:      | ・II SoftBank                                              |
|----------------|-------------------|-----------------------------------------------------------|
|                | リアルタイム(釼杉间隔)で心田   | 最終計測日時 1970/01/01 09:00                                   |
| ・「最終計測日時」:     | 数等を測定する時にタップして使い  | 未同期データ件数 0 >                                              |
| スマートウェアラブルで計測  | ます。               | リアルタイム取得 >                                                |
| した日時ですので現在時    | ※「健康データを見る」で「リアルタ | ログアップロード >                                                |
| 刻より前になります。     | イムデータ」を選択するとグラフ表示 | HHDP19-042                                                |
|                | されます。             | AA:19:BC:19:C0:42                                         |
| ・「未同期データ件数」:   |                   |                                                           |
| 『ヘルポ』アプリとクラウドサ | ・「ログアップロード」:      |                                                           |
| ーバ間で滞留があれば件    | 通常は利用いたしませんが、『ヘル  |                                                           |
| 数が表示され、タップする   | ポ』側からの依頼によりお願いする  |                                                           |
| とアップロードします。    | ことがあります。          | <ul> <li>         ・・・・・・・・・・・・・・・・・・・・・・・・・・・・・</li></ul> |
|                |                   |                                                           |

#### (3) 今日の状況

![](_page_24_Figure_1.jpeg)

| ③<br>・「歩数」、「睡眠」、「血圧」、                                                                    | ■ ▼ * 0 (3 ♥ 1 93% 2221<br>サンプルサンプル<br>日 月 火 水 木 金 土                                                                                                    | <各項目の説明><br>※「歩数」:0時からの歩数累計                                                                                                    |
|------------------------------------------------------------------------------------------|----------------------------------------------------------------------------------------------------|----------------------------------------------------------------------------------------------------|
| 1心拍数」、1脈波 R-R」、1皿<br>中酸素濃度」はそれぞれの最<br>新の計測値を表示しています。                                     | 14         15         16         17         18         19         20           2021年2月20日           歩数         22613 歩<br>(02/20 02:01)         睡眠         5時間45 分<br>深い時間40 分<br>(02/20 06:16)                                                                                                    | <ul> <li>※「睡眠」:前日21時30分から本</li> <li>日12時までの実睡眠時間、2段目</li> <li>は深い睡眠時間</li> </ul>                                                                                                    |
| ※直近のアラートがある場合、<br>項目名の背景色が変わります。                                                         | <u>血圧 131/72mmHg</u><br>02/20 23:52<br>第波R-R 21回/分 血中酸素濃度 99%<br>02/20 23:52 02/20 23:52 02/20 23:52 02/20 23:52 02/20 23:52                                                                                                    | ※「血圧」:最高血圧(収縮期血<br>圧)/最低血圧(拡張期血圧)、単<br>位は mmHg                                                                                                    |
| ※それぞれをタップすると当日の<br>グラフが表示されます。                                                           | 地図を見る     リラックス度を見る       健康画像一覧     写真登録                                                                                                    | ※「心拍数」:1 分間の拍動数、単位<br>は回/分                                                                                                    |
|                                                                                          | ●<br>今日の状況 情報共有 機器設定 個人設定                                                                                                    | ※「脈波 R-R」:拍動の間隔でそこから<br>呼吸数に変換、単位は回/分                                                                                                    |
|                                                                                          | ※午前 7 時 15 分前に睡眠時間を<br>集計したい場合は、右上の「手動同<br>期アイコン」をタップします。                                                                                                    | ※「血中酸素濃度」 : 血液中の酸素の<br>割合、単位は%                                                                                                    |
|                                                                                          |                                                                                                    | 詳細な説明を各項目のグラフ下段に記<br>載しています。                                                                                                    |
| 4                                                                                        | ■ ♥ 🖈 🕩 ७ 📚 📶 93% ■ 2:21                                                                                                    | <b>■ ★</b> • <b>(</b> )• ( <b>3</b> ) • <b>(7</b> ) • <b>(</b> ) <b>18:57</b>                                                                                                    |
| ・「地図を見る」は、日々の移<br>動情報(おおよその位置情<br>報)を地図上に表示でき、<br>新型コロナウイルス対応など<br>過去の行動を確認することが<br>可能です | サンプルサンプル       合         日       月       火       水       木       金       土         14       15       16       17       18       19       20         2021年2月20日         少数       22613 歩<br>(02/20 22:01       睡眠       5時間45 分<br>(20/20 06:16)         血圧       131/72mmHg<br>(02/20 23:52       心抬数       84拍/分         0:200 02:352       (21回/分)       0:200 23:52                                                                                                    | サンプルテスト           東洋大冬         上野町初園<br>館時(著<br>館時(著)           東洋大冬         上野町初園<br>館時(著)           東洋大冬         上野町初園<br>館時(著)           東洋大冬         上野町初園<br>館時(著)           東洋大冬         上野町初園<br>館時(著)           東洋大冬         上野町初園<br>館時(著)           東洋大冬         上野町初園<br>台東区           東洋大冬         上野町初園<br>台東区           東         104           丁         小田区           105         二日           105         二日 |
| ※約 100m 以上移動した                                                                           | Image: Section 2017/00 23:52         02/20 23:52           地図を見る         リラックス度を見る                                                                                                    | → 4 木 C へ<br>・<br>・<br>・<br>・<br>・<br>東京ダワー<br>-<br>-<br>-<br>-<br>-<br>-<br>-<br>-<br>-<br>-                                                                                                    |
| 「同判反を仰毛記でさより。                                                                            | 健康画像一覧 写真登録                                                                                                    | Google - ビインボーブリッシ 日 ( ) ( ) ( ) ( ) ( ) ( ) ( ) ( ) ( ) (                                                                                                    |
|                                                                                          | <ul> <li>●</li> <li>◆</li> <li>◆</li> <li>●</li> <li>●<td></td></li></ul> |                                                                                                    |

![](_page_26_Figure_0.jpeg)

![](_page_27_Figure_0.jpeg)

・「心の健康チェック」は、「リラッ クス度を見る」をタップした後、 「心の健康チェック」を選択しま すと、心の健康チェック全体画 面が表示されます。

・中央の「心の健康チェックをす る」ボタンをタップすると、身体面 の症状(17項目)、心理面 の症状(10項目)、生活・ 行動面の変化(14項目)の 質問が表示されます。

それぞれの項目ごとに四択(ほ とんどんなかった、時々あった、し ばしばあった、ほとんどいつもあっ た)から一つを選んでいきます。 全ての入力が終了したら「入力 終了「ボタンをタップします。

・全体画面に戻り、サマリー画面 (グラフ)とチェック履歴に結果 が表示されます。

・チェック履歴をタップすると履歴 画面に内訳が表示されます。サ マリー画面(グラフ)の下段の 日付をタップしても履歴画面に 遷移します。

・また、「修正」ボタン、「削除」ボ タンでチェック履歴の入力修正、 削除ができます。

![](_page_27_Figure_7.jpeg)

削除

削除

10

σ

σ

3

10

(2022-01-04 11:54:25 チェック結果:89点

![](_page_28_Figure_0.jpeg)

| ※「健康診断写真」を選択した  | ■ ▲ ■ II マ                                       | <ul> <li></li> </ul> | in 📄 🔊                      | ✓ 米  健康診問    | 🕩 🛈 🤜<br>断写真      | <b>₹_11</b> 10 | 0% 📋 12:35 |   |
|-----------------|--------------------------------------------------|----------------------|-----------------------------|--------------|-------------------|----------------|------------|---|
| 場合、以下の手順で、健康診   | メモを入力してください                                      | メモを                  | 入力してく                       | (ださい         |                   |                |            |   |
| 断写真を取り込むことが可能で  |                                                  |                      |                             |              |                   |                |            |   |
| す。              |                                                  |                      |                             |              |                   |                |            |   |
| ①健康診断報告書書式を選    | 健康診断報告書書式を進がしてくたさい<br>事責共済廃院健康医学センター             | 健康診                  | 新報告書書                       | 記を選折         | そしてく7             | ださい            |            |   |
| 択する。            | 東京証券業健康保険組合                                      | 東京証                  | <del>牙</del> 果链尿 <b>休</b> 陕 |              |                   |                | ·          |   |
| の健康診断面像を撮影する。   | シーエスケー・クリニック                                     | Carlos and           | $\otimes$                   |              |                   |                |            |   |
|                 | 書式なし                                             |                      |                             | +            | -                 |                |            |   |
|                 | その他                                              |                      |                             |              |                   |                |            |   |
|                 |                                                  |                      |                             |              |                   |                |            |   |
| ④基本情報、および、撮影でき  |                                                  |                      |                             |              |                   |                |            |   |
| なかった項目を記載して「保存」 |                                                  |                      |                             |              |                   |                |            |   |
| をタップする。         | 送信                                               |                      |                             | 送信           | Ē                 |                |            |   |
|                 |                                                  |                      |                             | $\mathbb{C}$ |                   |                |            |   |
|                 |                                                  |                      |                             |              |                   |                |            |   |
|                 | ■ ■ ● ■ III マ ≯ ① ③ ● ▲ 100% ■ 12:36<br>く 健康診断写真 | <ul> <li></li> </ul> | i 🗾 🖬                       | マ 米 ● 健康診断   | 🕩 🛈 🤝<br>断写真      | <b>7 _1</b> 10 | 0% 📋 12:38 |   |
|                 | 基本情報                                             |                      | 走向球粉                        | 104/4        | (400~             | 460            | 470        |   |
|                 | 氏名 *                                             |                      | 小皿球数<br>白 <b>血</b> 球数       | 10%/ul 3     | 539)<br>3.1~8.4   | 4.1            | 473        |   |
|                 |                                                  |                      | 血色素量                        | g/dl 1       | 13.1~             | 14.3           | 14.9       |   |
|                 | 生年月日★                                            |                      | ヘマトク<br>リット                 | % (4         | (38.5~<br>48.9)   | 43.2           | 44.5       |   |
|                 |                                                  |                      | MCV                         | fl (         | (83~<br>101)      |                |            |   |
|                 | 性别 *                                             |                      | мсн                         | pg (         | (28.2~<br>34.7)   |                |            |   |
|                 |                                                  | atic m               | MCHC                        | % (          | (31.8~<br>36.4)   |                |            |   |
|                 | 年齡 *                                             |                      | 血小板数                        | 104/µl 3     | 14.5~<br>32.9     | 23.5           | 22.8       |   |
|                 |                                                  |                      | 血清鉄                         | µg/dl (      | (40~<br>199)      |                |            |   |
|                 | ID番号                                             |                      | 好中球                         | % (7         | (27.0~<br>72.0)   |                |            |   |
|                 |                                                  |                      | 好酸球                         | %            | 下)                |                |            |   |
|                 | <b>1</b> 2号-番号                                   |                      | 好塩基球                        | % (          | (3.0以下)<br>(12.0以 |                |            |   |
|                 |                                                  |                      |                             | C            |                   |                |            |   |
|                 |                                                  |                      |                             |              |                   |                |            | - |

![](_page_30_Picture_0.jpeg)

![](_page_31_Figure_0.jpeg)

![](_page_32_Picture_0.jpeg)

| <ul> <li>⑨         <ul> <li>「手動同期アイコン」をタップ<br/>すると、即時にスマートウェアラ<br/>ブルの計測データをクラウドサ<br/>ーバへアップロードします。</li> </ul> </li> </ul> | ※「手動同期アイコン」をタップ<br>しなくても、「自動同期(自動<br>アップロード)」により、アップロ<br>ード間隔ごとに計測データがク<br>ラウドサーバにアップロードされ<br>ます。<br>※午前4時から7時の間に<br>タップすると、起床と判断して<br>睡眠時間の集計をします。 | マンプルサンプル       シンプルサンプル       シンプルサンプル       シンプレサンプル       シングレサンプル       シングレサンプル       シングレサンプル       シングレサンプル       シングレサンプル       シングレサンプル       シングレサンプル       シングレサンプル       シングレサンプル       シングレサンプル       シングレサンプル       シングレサンプル       シングレサンプル       シングレサンプル       シングレサンプル       シングレサンプル       シングレサンプル       シングレチングレ       シングレチングレ       シングレチングレ       シングレチングレ       シングレチングレ       シングレチングレ       シングレチングレ       シングレチングレ       シングレチングレ       シングレ       シングレ                                                                                                    |
|----------------------------------------------------------------------------------------------------|----------------------------------------------------------------------------------------------------|----------------------------------------------------------------------------------------------------|
| ⑩<br>・「アラートアイコン」をタップする<br>と「アラートリスト」が表示されま                                                                                 | <ul> <li>■ マ * ● ③ マ ▲ 93% ■ 221</li> <li>サンプルサンプル</li> <li>□ 月 火 水 木 金 ±</li> <li>14 15 16 17 18 19 20</li> </ul>                                  | <ul> <li>● ■ ■ ■ * ■ * ■ * ■ ?</li> <li>● ■ ■ ■ * ■ * ■ * ■ ?</li> <li>● ■ ■ ■ * ■ * ■ ?</li> <li>● ■ ■ ■ * ■ * ■ * ■ ?</li> <li>● ■ ■ ■ * ■ * ■ * ■ ?</li> <li>● ■ ■ ■ * ■ * ■ * ■ ?</li> <li>● ■ ■ ■ * ■ * ■ * ■ ?</li> <li>● ■ ■ ■ * ■ * ■ ?</li> <li>● ■ ■ ■ * ■ * ■ * ■ ?</li> <li>● ■ ■ ■ * ■ * ■ ?</li> <li>● ■ ■ ■ * ■ * ■ ?</li> <li>● ■ ■ ■ * ■ * ■ * ■ ?</li> <li>● ■ ■ ■ * ■ * ■ * ■ ?</li> <li>● ■ ■ ■ * ■ * ■ * ■ ?</li> <li>● ■ ■ ■ * ■ * ■ ?</li> <li>● ■ ■ * ■ * ■ * ■ ?</li> <li>● ■ ■ ■ * ■ * ■ ?</li> <li>● ■ ■ ■ * ■ * ■ ?</li> <li>● ■ ■ * ■ * ■ ?</li> <li>● ■ ■ * ■ * ■ * ■ ?</li> <li>● ■ ■ * ■ * ■ ?</li> <li>● ■ ■ * ■ * ■ ?</li> <li>● ■ ■ * ■ * ■ ?</li> <li>● ■ ■ * ■ * ■ ?</li> <li>● ■ ■ * ■ * ■ ?</li> <li>● ■ ■ * ■ * ■ ?</li> <li>● ■ ■ * ■ * ■ ?</li> <li>● ■ ■ * ■ * ■ ?</li> <li>● ■ ■ * ■ * ■ ?</li> <li>● ■ ■ * ■ * * ● * ● ?</li> <li>● ■ ■ * ■ * ● * ●</li></ul> |
| す。                                                                                                    | 2021年2月20日                                                                                                    | 日時 アラート                                                                                                    |
|                                                                                                    | 歩数         22613 歩<br>02/20 22.01         睡眠         5時間45 分<br>深に3 時間40 分<br>02/20 06.16           血圧         131/72mmHg         心柏敏         84拍/分 | 03/16 18:49:07<br>18:49に佐藤一郎のスマートウ<br>エアラブルが外れていますので<br>装着をお願いします。                                                                                                    |
|                                                                                                    | 02/20 23:52         02/20 23:52           航波R-R         21回/分         血中酸素濃度         99%                                                            | 03/15 22:00:09 22:00に佐藤一郎のスマートウ<br>エアラブルが外れていますので<br>装置をお願いします。                                                                                                    |
|                                                                                                    | 02/20 23:52 02/20 23:52<br>地図を見る リラックス度を見る                                                                                                    | 03/03 08:59:09<br>08:59に佐藤一郎のスマートウ<br>ェアラブルが外れていますので<br>装着をお願いします。                                                                                                    |
|                                                                                                    | 健康画像─覧 写真登録                                                                                                    | 03/03 08:11:58<br>08:11に佐藤一郎のスマートウ<br>ェアラブルのパッテリー容量が<br>少なくなっていますので充電を<br>お願いします。                                                                                                    |
|                                                                                                    | 今日の状況 情報共有 機器設定 個人設定                                                                                                    | 03/03 07:56:44 07:56に佐藤一郎のスマートウ                                                                                                    |
|                                                                                                    |                                                                                                    | < ◎ ■                                                                                                    |

## (4) 情報共有

![](_page_34_Figure_1.jpeg)

![](_page_35_Figure_0.jpeg)

![](_page_36_Figure_0.jpeg)

## (5) 個人設定

![](_page_37_Figure_1.jpeg)

![](_page_38_Figure_0.jpeg)

・「アラート設定」をタップするとそ れぞれの項目の正常範囲の設定 ができ、範囲外がアラートとなりま す。 また、変動率アラート設定では、 変化率アルゴリズム、平均間隔 /時間間隔、変動幅を設定しま

す。

※直近時間帯をベース

:計測時刻から指定された平 均間隔を遡って平均値を算出 し、計測値と比較します。

※直近正時間をベース

:計測時の直近の時単位で 指定された平均間隔の平均値を 算出し、計測値と比較します。

※指定時間帯をベース :指定された時間間隔の平均 値を算出し、計測値と比較しま す。

| 8#0** <b>± = 1 % %</b> % 1 | 2% 💷 11:21 |
|----------------------------|------------|
| 個人設定                       |            |
| 会員情報の確認と変更                 | >          |
| パスワードの変更                   | >          |
| アラート設定                     | >          |
| 通知設定                       | >          |
| お問い合わせ                     | >          |
| お知らせ                       | >          |
| FAQ・マニュアル                  | >          |
| SNSアカウントでログインする方           | >          |
| 退会                         | >          |
| ログアウト                      | >          |
| アプリバージョン                   | 1.1.12     |

スマートウェアラブルは医療機器ではありませんの で、計測数値は参考値となります。

![](_page_38_Picture_10.jpeg)

|        |     |    |     |     | •••••• |      |      |
|--------|-----|----|-----|-----|--------|------|------|
| _      |     | \$ | -   | 1   | 84     | 0.9% | 20.0 |
| マラート設定 | -   | 7  | ·U· | 0   | ▼ .4II | 90%  | 20.0 |
|        |     |    |     |     |        |      |      |
| 步数     |     |    |     |     |        |      |      |
| 正常範囲   |     |    |     |     |        |      |      |
| 8000   |     | ]~ |     | 140 | 00     |      |      |
|        |     |    |     |     |        |      |      |
| 睡眠     |     |    |     |     |        |      |      |
| 正常範囲   |     |    |     |     |        |      |      |
| 240    | Min | ~  |     | 480 |        | Min  | ı    |
| ● 深い睡眠 |     |    |     |     |        |      |      |
|        |     |    |     |     |        |      |      |
| 最高血圧   |     |    |     |     |        |      |      |
| 正常範囲   |     |    |     |     |        |      |      |
| 最小値    |     | ~  |     | 最大  | 値      |      |      |
|        |     | С  |     |     |        |      |      |
|        |     |    |     |     |        |      |      |
|        |     |    |     |     |        |      |      |
|        |     |    |     |     |        |      |      |
|        |     |    |     |     |        |      |      |
|        |     |    |     |     |        |      |      |
|        |     |    |     |     |        |      |      |
|        |     |    |     |     |        |      |      |
|        |     |    |     |     |        |      |      |
|        |     |    |     |     |        |      |      |
|        |     |    |     |     |        |      |      |
|        |     |    |     |     |        |      |      |
|        |     |    |     |     |        |      |      |
|        |     |    |     |     |        |      |      |
|        |     |    |     |     |        |      |      |
|        |     |    |     |     |        |      |      |
|        |     |    |     |     |        |      |      |
|        |     |    |     |     |        |      |      |
|        |     |    |     |     |        |      |      |
|        |     |    |     |     |        |      |      |
|        |     |    |     |     |        |      |      |
|        |     |    |     |     |        |      |      |
|        |     |    |     |     |        |      |      |
|        |     |    |     |     |        |      |      |
|        |     |    |     |     |        |      |      |

![](_page_39_Figure_0.jpeg)

| G                                                                                                    | 🗈 🗙 🕏 🛔 🗮 🛓 👘 🕸 82% 💷) 11:21                                                                                                    | D 完 💀 💭 生 🗃 🔰 🖇 🕸 86% 📖 14:44                                                                                                    |
|----------------------------------------------------------------------------------------------------|----------------------------------------------------------------------------------------------------|----------------------------------------------------------------------------------------------------|
| ● 「お問い合わせ」をないプオスと                                                                                                    | 個人設定                                                                                                    | ☆                                                                                                    |
|                                                                                                    | 会員情報の確認と変更                                                                                                    | > WithUS<br>Creative by Biz-Design                                                                                                    |
| 「ハルル」へ同い合わせメールを达                                                                                                    | パスワードの変更                                                                                                    |                                                                                                    |
| ることかできます。                                                                                                    | アラート設定                                                                                                    | 会員様向け ヘルホ お問合せ                                                                                                    |
|                                                                                                    | 通知設定                                                                                                    |                                                                                                    |
| ※『ウィズアスのロゴ』をタップする                                                                                                    | お問い合わせ                                                                                                    |                                                                                                    |
| と、『ヘルポ』アプリに戻ります。                                                                                                    | お知らせ                                                                                                    | > 会員様向け ヘルポ お問合せ                                                                                                    |
|                                                                                                    | FAQ・マニュアル                                                                                                    | お問合せ内容をご記入ください。                                                                                                    |
|                                                                                                    | SNSアカウントでログインする方                                                                                                    | ご入力いただいた個人情報は、お問合せ対応の<br>みに利用いたします。                                                                                                    |
|                                                                                                    | 退会                                                                                                    | > お名前 *                                                                                                    |
|                                                                                                    | ログアウト                                                                                                    | >                                                                                                    |
|                                                                                                    | アプリバージョン 1.1.1                                                                                                    | 12 メールアドレス *                                                                                                    |
|                                                                                                    | スマートウェアラブルは医療機器ではありません<br>で、計測数値は参考値となります                                                                                                    | o                                                                                                    |
|                                                                                                    | C、 訂                                                                                                    | メールアドレス確認用 ∗                                                                                                    |
|                                                                                                    | □ ~ ■ ● ● ● ● ● ● ● ● ● ● ● ● ● ● ● ● ● ●                                                                                                    |                                                                                                    |
|                                                                                                    |                                                                                                    |                                                                                                    |
|                                                                                                    |                                                                                                    |                                                                                                    |
| 6                                                                                                    | 🗋 \lesssim Ŗ 🖗 🗋 🗮 🎍 🔧 🖗 82% 📖 እ 11:21                                                                                                    | 14:45                                                                                                    |
| ⑥                                                                                                    | □♥♥♥♥■●●●                                                                                                    | D ≈ 555 ± ● * 0 № 86% = 0 14.45                                                                                                    |
| ⑥<br>・「お知らせ」をタップすると『ヘル<br>ポッのか知らせた問題をすることがあ                                                                                    | D S S S B ● ★ X O X 82% ■011:21       個人設定       会員情報の確認と変更                                                                                                    | D ≈ IRI ±          ★ 0 № 86% ■0 14.45                                                                                                    |
| ⑥<br>・「お知らせ」をタップすると『ヘル<br>ポ』のお知らせを閲覧することがで                                                                                     | ● ② ● ● ▲ ※ ② № 82% ■ ● 11:21       個人設定       会員情報の確認と変更       パスワードの変更                                                                                                    | D Solid ±       \$ 0 2.86% ■0 14.45         Image: A solid black black b |
| ⑥<br>・「お知らせ」をタップすると『ヘル<br>ポ』のお知らせを閲覧することがで<br>きます。                                                                             | ● S き き き き き き き き き き き き き き き き き き                                                                                                    | <ul> <li>● *◎ № № № № № № № № № № № № № № № № № №</li></ul>                                                                                                    |
| ⑥<br>・「お知らせ」をタップすると『ヘル<br>ポ』のお知らせを閲覧することがで<br>きます。                                                                             | ● S S S S S S S S S S S S S S S S S S S                                                                                                    | <ul> <li>● ** ● ** ● ** ● ** ● ** ● ** ● ** ● *</li></ul>                                                                                                    |
| <ul> <li>⑥</li> <li>・「お知らせ」をタップすると『ヘル<br/>ポ』のお知らせを閲覧することがで<br/>きます。</li> <li>※『ウィズアスのロゴ』をタップする</li> </ul>                      | ● S き き き き き き き き き き き き き き き き き き                                                                                                    | ●       ●       ★ ● 0.86%       ● 14.45         ●       ●       ●       ●       ●       ●         ●       ●       ●       ●       ●       ●       ●       ●       ●         ●       ●       ●       ●       ●       ●       ●       ●       ●       ●       ●       ●       ●       ●       ●       ●       ●       ●       ●       ●       ●       ●       ●       ●       ●       ●       ●       ●       ●       ●       ●       ●       ●       ●       ●       ●       ●       ●       ●       ●       ●       ●       ●       ●       ●       ●       ●       ●       ●       ●       ●       ●       ●       ●       ●       ●       ●       ●       ●       ●       ●       ●       ●       ●       ●       ●       ●       ●       ●       ●       ●       ●       ●       ●       ●       ●       ●       ●       ●       ●       ●       ●       ●       ●       ●       ●       ●       ●       ●       ●       ●       ●       ●       ●       ●       ● </th                                                                                                    |
| <ul> <li>⑥</li> <li>・「お知らせ」をタップすると『ヘル<br/>ポ』のお知らせを閲覧することがで<br/>きます。</li> <li>※『ウィズアスのロゴ』をタップする<br/>と、『ヘルポ』アプリに戻ります。</li> </ul> | <ul> <li>         ・ * * * * * * * * * * * * * * *</li></ul>                                                                                                    | <ul> <li>14.45</li> <li>① * 0 28.85 * 14.45</li> <li>① * withus-group.com/helpo ① :</li> <li>② With US<br/>Craine by Biz-Design</li> <li>へルポ お知らせ</li> <li>2021.7.17</li> </ul>                                                                                                    |
| <ul> <li>⑥</li> <li>・「お知らせ」をタップすると『ヘルポ』のお知らせを閲覧することができます。</li> <li>※『ウィズアスのロゴ』をタップすると、『ヘルポ』アプリに戻ります。</li> </ul>                | <ul> <li>         ・ シシシシシシシシシシシシシシシシシシシシシシシシシシシシ</li></ul>                                                                                                    |                                                                                                    |
| <ul> <li>⑥</li> <li>・「お知らせ」をタップすると『ヘル<br/>ポ』のお知らせを閲覧することがで<br/>きます。</li> <li>※『ウィズアスのロゴ』をタップする<br/>と、『ヘルポ』アプリに戻ります。</li> </ul> | ●マミショーン       後の282% = 01121         個人設定         会員情報の確認と変更         パスワードの変更         アラート設定         通知設定         お問い合わせ         お知らせ         FAQ・マニュアル         SNSアカウントでログインする方                                                                                                    | ●<       ●       ★ 0 0.86%       ●) 14.45         ●       ●       withus-group.com/helpo       ●       ●         ●       ●       Withus-group.com/helpo       ●       ●         ●       ●       Withus-group.com/helpo       ●       ●         ●       ●       Withus-group.com/helpo       ●       ●         ●       ●       WithUS       ●       ●         ●       ●       WithUS       ●       ●          ●       ●       ●       ●       ●          ●       ●       ●       ●       ●       ●          ●       ●       ●       ●       ●       ●       ●       ●       ●       ●       ●       ●       ●       ●       ●       ●       ●       ●       ●       ●       ●       ●       ●       ●       ●       ●       ●       ●       ●       ●       ●       ●       ●       ●       ●       ●       ●       ●       ●       ●       ●       ●       ●       ●       ●       ●       ●       ●       ●       ●       ●       ●       ●       ●                                                                                                    |
| <ul> <li>⑥</li> <li>・「お知らせ」をタップすると『ヘル<br/>ポ』のお知らせを閲覧することがで<br/>きます。</li> <li>※『ウィズアスのロゴ』をタップする<br/>と、『ヘルポ』アプリに戻ります。</li> </ul> | <ul> <li>         ・ まのをおたい = い1121         <ul> <li>             個人設定             </li> <li>             会員情報の確認と変更             パスワードの変更             アラート設定             通知設定             お問い合わせ         </li> </ul> </li> <li>             お問い合わせ         <ul> <li>             お知らせ         </li> </ul> </li> <li>             FAQ・マニュアル         <ul> <li>             SNSアカウントでログインする方</li></ul></li></ul> | ●<       ●       ★ 0 & & & & & & = 0 & + 4.45         ▲       ●       ●       ●       ●       ●       ●       ●       ●       ●       ●       ●       ●       ●       ●       ●       ●       ●       ●       ●       ●       ●       ●       ●       ●       ●       ●       ●       ●       ●       ●       ●       ●       ●       ●       ●       ●       ●       ●       ●       ●       ●       ●       ●       ●       ●       ●       ●       ●       ●       ●       ●       ●       ●       ●       ●       ●       ●       ●       ●       ●       ●       ●       ●       ●       ●       ●       ●       ●       ●       ●       ●       ●       ●       ●       ●       ●       ●       ●       ●       ●       ●       ●       ●       ●       ●       ●       ●       ●       ●       ●       ●       ●       ●       ●       ●       ●       ●       ●       ●       ●       ●       ●       ●       ●       ●       ●       ●       ●       ●       ●       ●       ●                                                                                                    |
| <ul> <li>⑥</li> <li>・「お知らせ」をタップすると『ヘル<br/>ポ』のお知らせを閲覧することがで<br/>きます。</li> <li>※『ウィズアスのロゴ』をタップする<br/>と、『ヘルポ』アプリに戻ります。</li> </ul> |                                                                                                    | ● このによう   ● このによう   ● いはれいs-group.com/helpe   ● いはれいs-group.com/helpe   ● いはれいs-group.com/helpe   ● いたいころ   ● いたいころ   ●                                                                                                    |
| <ul> <li>⑥</li> <li>・「お知らせ」をタップすると『ヘルポ』のお知らせを閲覧することができます。</li> <li>※『ウィズアスのロゴ』をタップすると、『ヘルポ』アプリに戻ります。</li> </ul>                | ●マミシション       個人設定         会員情報の確認と変更       パスワードの変更         パスワードの変更       アラート設定         通知設定       訪問い合わせ         お問い合わせ       お知らせ         FAQ・マニュアル       SNSアカウントでログインする方         退会       ログアウト         アブリバージョン       1.1.*                                                                                                    |                                                                                                    |
| <ul> <li>⑥</li> <li>・「お知らせ」をタップすると『ヘル<br/>ポ』のお知らせを閲覧することがで<br/>きます。</li> <li>※『ウィズアスのロゴ』をタップする<br/>と、『ヘルポ』アプリに戻ります。</li> </ul> |                                                                                                    | <ol> <li>************************************</li></ol>                                                                                                    |
| <ul> <li>⑥</li> <li>・「お知らせ」をタップすると『ヘルポ』のお知らせを閲覧することができます。</li> <li>※『ウィズアスのロゴ』をタップすると、『ヘルポ』アプリに戻ります。</li> </ul>                |                                                                                                    |                                                                                                    |
| <ul> <li>⑥</li> <li>・「お知らせ」をタップすると『ヘルポ』のお知らせを閲覧することができます。</li> <li>※『ウィズアスのロゴ』をタップすると、『ヘルポ』アプリに戻ります。</li> </ul>                | 10 (1) (1) (1) (1) (1) (1) (1) (1) (1) (1)                                                                                                    | DACESSE **********************************                                                                                                    |

| $\overline{O}$     | 0 ≪ ♥ ♥ ■ ● ▲                               | D ≈                                            |
|--------------------|---------------------------------------------|------------------------------------------------|
| ・「FAQ」をタップするとよくある質 | 山八政に                                        | Withus-group.com/heipo                         |
| 問と回答を見ることができます。    |                                             | Creative by Biz-Design                         |
|                    | ハヘノ ドウシェ /                                  | ヘルポ FAQ                                        |
| ※『ウィズアスのロゴ』をタップする  | アノード政化 /                                    |                                                |
| と『ヘルポ『アプリに戻ります     | 2222日本1012日本1111日本1111日本111日本111日本111日本1    |                                                |
|                    | わ同い日わで<br>                                  |                                                |
|                    |                                             | <u>&gt;ご利用マニュアルはこちらへ</u>                       |
|                    |                                             | <u>&gt;スマートフォンスマートウェアラブル切り替え</u><br>マニュアルはこちらへ |
|                    | SNSアカウントでロクインする方 >                          | 0: 「スマートウェアラブルバンド破損時の対                         |
|                    |                                             | 処法」を説明して下さい。                                   |
|                    |                                             | A: 当社から代替のスマートウェアラブルバン<br>ドを送付致しますので、「個人設定→お問  |
|                    | アプリバージョン 1.1.12                             | い合わせ」ないし、当社HPのコンタクト<br>経由で「ヘルポお問合せ」画面に状況を記     |
|                    | スマートウェアラブルは医療機器ではありませんの<br>で、計測数値は参考値となります。 | 載の上、送信をお願いします。<br>https://www.withus-          |
|                    |                                             | group.com/helpo/member/                        |
|                    | ■                                           | Q: 「アラート設定」の使用法を説明 <mark>していさ</mark>           |
|                    |                                             |                                                |
| 8                  | ᡌ중\$\$\$1 <b>日</b> *0≵82% ■)11:21           | ¥ II II II II II II II II II II II II II       |
| ・「SNS アカウントでログインする |                                             | SNSアカウント登録                                     |
| 方 をタップし            | 云貝消報の唯誌と変更<br>パコロードの亦 更                     | ● SNSアカウントを登録すると、SNSアカウ                        |
| [LINE]             |                                             | シトでロクインできます。                                   |
| [Facebook]         |                                             | ログイン中アカウント:                                    |
|                    |                                             | 登録済み:                                          |
|                    | お問い合わせ                                      | SNSアカウントを登録していません。                             |
|                    | お知らせ >                                      | 未登録:                                           |
| を選択して登録しまり。        | FAQ·マニュアル                                   |                                                |
|                    | SNSアカウントでロクインする方 >                          | F Facebook                                     |
|                    |                                             | Twitter                                        |
|                    |                                             | <b>á</b> Apple                                 |
|                    | アプリハージョン 1.1.12                             |                                                |
|                    | スマートウェアラブルは医療機器ではありませんの<br>で、計測数値は参考値となります。 |                                                |
|                    |                                             |                                                |

| 9                  | D ଲ 🐥 🗱 🛑 👤 👘 🕸 82                                                                                                    | 2% ➡) 11:21 🗅 ♥♥ ♥ ₺ ➡ 🕴 ♥ ೩ 81% ➡) 15:20        |
|--------------------|----------------------------------------------------------------------------------------------------|--------------------------------------------------|
|                    | 個人設定                                                                                                    | 退会                                               |
|                    | 会員情報の確認と変更                                                                                                    | >                                                |
| <b>球しま9。</b>       | パスワードの変更                                                                                                    | > 退会しますと、過去蓄積された                                 |
|                    | アラート設定                                                                                                    | 計測情報や健康画像などが削除され<br>> ます。                        |
|                    | 通知設定                                                                                                    | >                                                |
|                    | お問い合わせ                                                                                                    | >                                                |
|                    | お知らせ                                                                                                    | >                                                |
|                    | FAQ・マニュアル                                                                                                    | >                                                |
|                    | SNSアカウントでログインする方                                                                                                    | >                                                |
|                    | 退会                                                                                                    | >                                                |
|                    | ログアウト                                                                                                    | > 退会 戻る                                          |
|                    | アプリバージョン                                                                                                    | 1.1.12                                           |
|                    | スマートウェアラブルは医療機器では<br>で、計測数値は参考値となります。                                                                                                    | ありませんの<br>退会してもよろしいでしょうか?<br>個人設定<br>はい<br>キャンセル |
| 10                 | □奈まま∎●土 *♡≿82%<br>個人設定                                                                                                    | ×=>11121 ¥■■♥ *0 © ♥』 100% ■ 1825<br>私たちと一緒に =   |
| ・「ログアウト」をタップするとログイ | 会員情報の確認と変更                                                                                                    | >                                                |
| ン画面に戻ります。          | パスワードの変更                                                                                                    | > Login                                          |
|                    | アラート設定                                                                                                    | > メールアドレス/会員ID                                   |
|                    | 通知設定                                                                                                    | >                                                |
|                    | お問い合わせ                                                                                                    | > パスワード                                          |
|                    | お知らせ                                                                                                    | > ログインしたままにする                                    |
|                    | FAQ・マニュアル                                                                                                    |                                                  |
|                    | SNSアカワントでロクインする万<br>                                                                                                    |                                                  |
|                    | 返去<br>                                                                                                    | ソーシャルログインを使用する:                                  |
|                    | アプリバージョン                                                                                                    | Facebookでログイン     1.1.12                         |
|                    | スマートウェアラブルは医療機器ではあ<br>で、計測数値は参差値となります-                                                                                                    | G LINEでログイン                                      |
|                    | い 可加以間が少う間になります。                                                                                                    | ■ Twitterでログイン                                   |
| •                  |                                                                                                    |                                                  |
|                    | ■     ■     ■     ■     ■     ■     ■     ■     ■     ■     ■     ■     ■     ■     ■     ■     ■     ■     ■     ■     ■     ■     ■     ■     ■     ■     ■     ■     ■     ■     ■     ■     ■     ■     ■     ■     ■     ■     ■     ■     ■     ■     ■     ■     ■     ■     ■     ■     ■     ■     ■     ■     ■     ■     ■     ■     ■     ■     ■     ■     ■     ■     ■     ■     ■     ■     ■     ■     ■     ■     ■     ■     ■     ■     ■     ■     ■     ■     ■     ■     ■     ■     ■     ■     ■     ■     ■     ■     ■     ■     ■     ■     ■     ■     ■     ■     ■     ■     ■     ■     ■     ■     ■     ■     ■     ■     ■     ■     ■     ■     ■     ■     ■     ■     ■     ■     ■     ■     ■     ■     ■     ■     ■     ■     ■     ■     ■     ■     ■     ■     ■     ■     ■     ■     ■     ■     ■     ■     ■     ■     ■     ■     ■     ■     ■     ■     ■     ■     ■     ■     ■     ■     ■     ■     ■     ■     ■     ■     ■     ■     ■     ■     ■     ■     ■     ■     ■     ■     ■     ■     ■     ■     ■     ■     ■     ■     ■     ■     ■     ■     ■     ■     ■     ■     ■     ■     ■     ■     ■     ■     ■     ■     ■     ■     ■     ■     ■     ■     ■     ■     ■     ■     ■     ■     ■     ■     ■     ■     ■     ■     ■     ■     ■     ■     ■     ■     ■     ■     ■     ■     ■     ■     ■     ■     ■     ■     ■     ■     ■     ■     ■     ■     ■     ■     ■     ■     ■     ■     ■     ■     ■     ■     ■     ■     ■     ■     ■     ■     ■     ■     ■     ■     ■     ■     ■     ■     ■     ■     ■     ■     ■     ■     ■     ■     ■     ■     ■     ■     ■     ■     ■     ■     ■     ■     ■     ■     ■     ■     ■     ■     ■     ■     ■     ■     ■     ■     ■     ■     ■     ■     ■     ■     ■     ■     ■     ■     ■     ■     ■     ■     ■     ■     ■     ■     ■     ■     ■     ■     ■     ■     ■     ■     ■     ■     ■     ■     ■     ■     ■     ■     ■     ■     ■     ■     ■     ■     ■     ■     ■     ■     ■     ■     ■     ■     ■     ■     ■     ■     ■     ■ | ● ▲ Appleでサインイン<br>個人設定                          |

#### (6) 健康スコア

![](_page_43_Figure_1.jpeg)

## (7) 2回目以降のログイン

![](_page_44_Figure_1.jpeg)

## (8) Android 端末と iPhone 端末の相違機能について

Android 端末と iPhone 端末で以下の機能について、操作方法や設定方法が異なります。

| 対象機能                     | Android                                              | iPhone                                           |
|--------------------------|------------------------------------------------------|--------------------------------------------------|
| ①Bluetooth とのペアリング       | ウェアラブルをセットアップする前<br>に行います。                           | ウェアラブルをセットアップする際に<br>行います。                       |
| ②位置情報                    | 使用可能なウェアラブルを検索<br>する際のみ利用します。                        | 『ヘルポ』アプリでは、「常に許可」<br>を推奨します。                     |
|                          | ※位置情報をオンにした場合、<br>・100m 以上移動した情報を<br>「地図を見る」で確認できます。 | ・100m 以上移動した情報を<br>「地図を見る」で確認できます。               |
|                          |                                                      | ※位置情報をオフにした場合、<br>・バックグラウンド稼働中にアプリ<br>が自動的に落ちます。 |
| ③Push 通知                 | 自動的にオンとなります。                                         | ・iOS13 以上の場合<br>ウェアラブルをペアリングする際<br>にも通知をオンにします。  |
|                          |                                                      | ・iOS12の場合<br>個別に設定する必要がありま<br>す。                 |
| ④ヘルポアプリの画面遷移             | 横スクロール可能。                                            | 横スクロールは不可。<br>(下段のメニューをタップしま<br>す。)              |
| ⑤ヘルポアプリでの前画面表示           | 下段の標準戻るボタンをタップす<br>ることで可能。                           | 不可。                                              |
| ⑥ヘルポアプリでの前画面表示           | 下段の標準戻るボタンをタップす<br>ることで可能。                           | 不可。                                              |
| ⑦健康データのダウンロードファ<br>イル格納先 | ファイル> 内部ストレージ><br>Download                           | ファイル> ヘルポ> xlsxFile                              |

#### 5 スマートウェアラブルの故障時の交換

#### (1) 故障かなと思ったら

- ① スマートウェアラブルの表示が消えている場合は、USB 電源にスマートウェアラブル本体部を挿入してく ださい。
- ② それでも表示が復旧しない場合は、交換させて頂きます。
   『ヘルポ』アプリの個人設定→>「お問い合わせ」でご連絡をください。
   「お名前、メールアドレス、お問合せ内容(故障の症状、スマートウェアラブル機器名、送付先住所、 電話番号など)」を記載してください。
- ③ 計測値が異常と思われる場合は、スマートウェアラブルの電源オフ、電源オフを行なってください。 または、『ヘルポ』アプリの機器設定→>端末一覧→>スマートウェアラブル機器名をタップして、「機器再起動」をしてください。 それでも復旧しない場合は、交換させて頂きますので、②と同様にご連絡をください。

#### (2) スマートウェアラブルの交換

※Androrid の場合

- スマホの設定→> Bluetooth をタップし、ペアリングされたデバイスから故障のスマートウェアラブルを解除してください。
- 使用可能なデバイスとして、送付されたスマートウェアラブル機器名が表示されることを確認し、それを タップしてペアリングします。
- ③ 『ヘルポ』アプリの機器設定の「バインド解除」を行います。
- ④ 端末一覧の「検索アイコン」をタップして、送付されたスマートウェアラブルの「初期化」ボタンをタップします。
- ⑤ 端末一覧の5段目に接続されているスマートウェアラブルの機器名が表示されます。
- ⑥ この機器名をタップして、機器設定のバッテリー容量等が表示されればスマートウェアラブルとの接続が
   OK です。
- ⑦ トップ画面(今日の状況)にすると、自動同期(自動アップロード)によりアップロード間隔後に数 値が表示されます。

※iPhone の場合

- ① 『ヘルポ』アプリの機器設定の「バインド解除」を行います。バインド解除後に Bluetooth とのペアリン グを解除します。
- 端末一覧の「検索アイコン」をタップして、送付されたスマートウェアラブルの「初期化」ボタンをタップします。バインド中に Bluetooth とのペアリングを行います。
- ③端末一覧の5段目に接続されているスマートウェアラブルの機器名が表示されます。
- ④ この機器名をタップして、機器設定のバッテリー容量等が表示されればスマートウェアラブルとの接続が OK です。
- ⑤ トップ画面(今日の状況)にすると、自動同期(自動アップロード)によりアップロード間隔後に数値が表示されます。

※スマートウェアラブルの電源故障などで「バインド解除」ができない場合は、弊社にお問い合わせください。

#### 6 スマートフォンを買い替えた場合

以下の設定を順次行なってください。

※買い替え前のスマートフォンで事前に「バインド解除」と「ログアウト」を行なう必要があります。

(1) アプリのインストール (『3 アプリのインストール』を参照)

① Google Play ストアまたは、App Store より、『ヘルポ』アプリをインストールします。

#### (2) ログイン (『4 アプリの利用方法 (6) 2回目以降のログイン』を参照)

- ① 『ヘルポ』アプリを起動します。
- 『ヘルポ』のログイン画面で、SNS でログインを行う場合は、「Facebook でログイン」、「LINE でログイン」、「Twitter でログイン」「Apple でサインイン」を選択します。
   SNS でログインを行わない場合は、「メールアドレス/会員 ID」、「パスワード」を入力してログインします。

(3)機器設定 (『4 アプリの利用方法 (2)機器設定』を参照)

※Andorid の場合

- ① スマホの設定で位置情報と Bluetooth が「ON」になっていることを確認してください。
- ② 使用可能なデバイスとして、スマートウェアラブル機器名が表示されることを確認し、それをタップしてペアリングします。
   ※スマートウェアラブルのタッチスイッチを押していくと「SYSTEM」の下段に機器名が表示されます。
- ③ 『ヘルポ』アプリの画面下段の「機器設定」をタップして、端末一覧を表示させます。 端末一覧の「検索アイコン」をタップして、該当するスマートウェアラブルの「初期化ボタン」をタップします。
- ④ 端末一覧の5段目に接続されているスマートウェアラブルの機器名が表示されます。
- ⑤ この機器名をタップし、機器設定のバッテリー容量等が表示されればスマートウェアラブルとの接続は OK です。

※iPhone の場合

- ① スマホの設定で位置情報と Bluetooth が「ON」になっていることを確認してください。
- ② バインド中に Bluetooth とのペアリングを行います。
- ③ 端末一覧の5段目に接続されているスマートウェアラブルの機器名が表示されます。
- ④ この機器名をタップし、機器設定のバッテリー容量等が表示されればスマートウェアラブルとの接続は OK です。

(4)トップ画面(今日の状況) (『4 アプリの利用方法』(3)今日の状況)を参照)

① 自動同期(自動アップロード)によりアップロード間隔後に数値が表示されます。

## 7 サービス仕様

(1) スマートウェアラブル

| ファームウェアバージョン | 25d.1417.103    |
|--------------|-----------------|
| ディスプレイタイプ    | 0.96TFT カラー     |
| 解像度          | 160x80 dpi      |
| 重さ           | 25.6g           |
| サイズ          | 40x20x12mm      |
| (全体サイズ)      | (256x20x12mm)   |
| 防水レベル        | IP67            |
| バンド材料        | TPU             |
| センサー         | 心拍数センサー、加速度センサー |
| バッテリー容量      | 90mAh           |
| バッテリータイプ     | ポリマーリチウム電池      |
| 待機時間         | 約5日             |
| 温度           | -10~50度         |
|              | Bluetooth 5.0   |

## (2) 『ヘルポ』アプリ

|          | Android 版 1.1.14 |
|----------|------------------|
| アノリハーショノ | iOS版 1.0.11      |
| 対象のの     | Android 6.0 以上   |
|          | iOS 12 以上        |

## (3) 保証期間

スマートウェアラブルの保証期間は1年となります。通常の使用方法で故障が発生した場合は、保証期 間内であれば無償で修理または交換させていただきます。

#### 8 ご注意事項

スマートウェアラブルをご使用いただく際の注意事項となります。

- ① スマートウェアラブルは、医療機器ではありませんので、計測数値は参考値となります。
- ② スマートウェアラブルの使用により皮膚に炎症等が起こる場合があります。 炎症等を防ぐためにも、スマートウェアラブルを清潔に保ち、濡れた場合はよく乾かしてから使用し、きつく締めすぎず、長時間着用後はバンドを緩めて手首を休ませてください。 また皮膚に炎症みられた場合は、スマートウェアラブルを取り外してください。取り外してから2~3日たっても症状に変化がない場合は、医師の診察を受けてください。
- ③ 使用中または使用後に、手または手首に痛み、うずき、しびれ、ヒリヒリ感、またはこわばりがある場合 は、使用を中止してください。
- ④ スマートウェアラブルの電池交換や分解等は、危険ですので行わないでください。
- ⑤ スマートウェアラブルに破損がみられる場合は、使用を中止してください。
- ⑥ スマートウェアラブルを火の中に入れないでください。電池が爆発する可能性があります。
- ⑦ スマートウェアラブルが濡れている状態で、充電を行わないでください。
- ⑧ スマートウェアラブルの防塵防水性能は IP67 で、真水における軽度の水没等には耐えられますが、 長時間の水没や海水、プール、温泉等での使用は避けてください。

#### 9 ご利用前の事前確認

『ヘルポ』サービスをご利用される前に、以下の項目をご確認ください。

| 確認項目       | 確認内容               | 1 |
|------------|--------------------|---|
|            | スマートウェアラブル本体 1台    |   |
| 送付物<br>    | 『ヘルポ』ご利用マニュアル 1冊   |   |
| スマートウェアラブル | 本体の電源が入り、充電ができること。 |   |

#### 10 お問い合わせ先

『ヘルポ』アプリの個人設定>「お問い合わせ」画面からメールで行うことができます。

※『ヘルポ』アプリがインストールできない場合は、当社ホームページのコンタクト経由で「ヘルポ お問合せ」 画面に記載の上、送信をお願いします。

https://www.happylife-care.com/helpo/member/

## 改訂履歴

| 更新日        | バージョン | 変更内容                               |
|------------|-------|------------------------------------|
| 2019/03/25 | 1.0   | 初版作成                               |
| 2019/06/03 | 1.0.6 | 写真登録、健康画像一覧、アラート通知の機能拡充            |
| 2019/11/11 | 1.1.0 | iPhone の設定追記、全般的な記載の見直し            |
| 2019/11/18 | 1.1.1 | 記載追加                               |
| 2019/12/18 | 1.1.2 | 機能追加に伴い、画面差し替え                     |
|            |       | ファームウェア更新手順追加                      |
| 2020/03/06 | 1.1.3 | 機能追加に伴い、画面差し替え                     |
| 2020/06/14 | 1.1.4 | 機能拡充(「地図を見る」)                      |
| 2020/11/11 | 1.1.5 | 健康グラフのダウンロード機能追加                   |
| 2021/02/22 | 1.1.6 | 機能変更(追加:「リラックス度を見る」、削除:「集計グラフを見る」) |
| 2021/05/12 | 1.1.7 | 機能拡充(「写真登録」、健康診断写真)                |
| 2021/11/01 | 1.1.8 | 機能拡充(「心の健康チェック」、「退会」、「ご飯写真の栄養成分表   |
|            |       | 示」、「最新版アプリバージョンチェック」)              |
| 2022/01/05 | 1.1.9 | 機能拡充(「健康スコア表示」)                    |